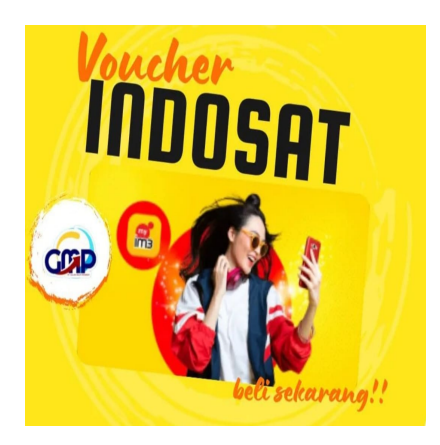

Cara memasukkan voucher indosat, ternyata gampang banget sobat!

## Keterangan

Cara memasukkan voucher indosat, ternyata gampang banget sobat! ikuti dan simak penjelasan singkat admin berikut ini.

Seperti yang kita ketahui bersama bahwa salah satu Provider Telekomunikasi Terbesar di Indonesia, yakni Indosat.

Untuk itu, admin sengaja menyajikan informasi terbaru terkait cara memasukkan Voucher Indosat, secara mudah dan dijamin tidak akan ribet.

## Baca juga: Kehabisan kuota di tengah jalan? begini cara isi kuota Indosat

Seperti yang kita ketahui bersama bahwa Indosato Ooredoo adalah salah satu provider telekomunikasi terbesar di Indonesia yang menyediakan berbagai layanan komunikasi dan internet.

# Cara memasukkan voucher indosat, ternyata gampang banget sobat!

Salah satu keuntungan menggunakan layanan Indosat Ooredoo adalah adanya berbagai macam promo dan voucher yang dapat digunakan untuk memperoleh potongan harga atau layanan gratis.

Jika sobat memiliki voucher Indosat Ooredoo dan mengalami sebagaimana pejelasan artikel kami kali ini, simak langkah-langkah cara memasukkan voucher Indosat berikut ini:

### Baca juga: Provider Telekomunikasi Terbesar di Indonesia, Berikut Cara Memasukkan Voucher Indosat

## Cara Memasukkan Voucher Indosat

1. Siapkan nomor Indosat Ooredoo yang ingin kamu isi pulsa atau voucher. Pastikan nomor tersebut

masih aktif dan terdaftar dalam jaringan Indosat Ooredoo.

2. Buka aplikasi MyIM3 di ponsel kamu. Jika kamu belum memiliki aplikasi tersebut, bisa diunduh di Google Play Store atau App Store.

3. Login ke akun MyIM3 dengan menggunakan nomor Indosat Ooredoo dan password. Jika kamu belum memiliki akun MyIM3, kamu bisa mendaftar terlebih dahulu melalui aplikasi.

- 4. Setelah berhasil login, klik tombol "Voucher" yang ada di halaman utama aplikasi MyIM3.
- 5. Masukkan kode voucher Indosat Ooredoo yang telah kamu miliki pada kolom yang tersedia.
- 6. Tekan tombol "Redeem" atau "Tukar" untuk memasukkan kode voucher tersebut.

7. Tunggu beberapa saat hingga sistem memproses kode voucher yang kamu masukkan. Jika berhasil, maka saldo atau layanan yang kamu dapatkan.

Itulah sekilas informasi dari kami mengenai Cara memasukkan voucher indosat, ternyata gampang banget sobat! semoga informasi ini bermanfaat bagi kita semua. Amin. default watermark

#### Kategori

1. BISNIS

#### Tags

- 1. Cara Memasukkan Voucher Indosat
- 2. Kartu Indosat
- 3. Provider
- 4. voucher indosat

#### **Tanggal Dibuat**

9 Maret 2023 Penulis pakguru2022